# **Installing FlexNet on Windows**

This document is specific to the installation of a floating concurrent Partek Genomics Suite license on a Windows server. It is not required to install the full version of Partek on your license server; only the license server executables installed by the Partek License Server installer are required to serve Partek FlexNet licenses on your network.

### Installation

- 1. Download the Windows Installer.
- 2. When prompted, select "C:FlexNet" as the installation folder and click "Next".
- 3. Select all components from the list and click "Next".
- 4. Select "Partek License Server" as the Start Menu and click "Next".
- 5. Click "Install" and "Finish".

6. Save the license file (license.lic or license.dat) that Partek Licensing Support team sent you as license.lic and proceed to the Configuration section below.

• The full pathname will be "C:\FlexNet\license.lic"

### Configuration

To install FlexNet to run as a system service (use admin privileges or right click and "Run as administrator"):

#### 1. Run Imtools.

2. Navigate to the to the "Service/License File" tab and select the "Configuration using Services" radio button (figure 1).

| LMTOOLS                                                            | by Flexera Sof                                                  | ftware LLC                                                        | Ĵ                 | c .                                       |                    | -        |           | × |
|--------------------------------------------------------------------|-----------------------------------------------------------------|-------------------------------------------------------------------|-------------------|-------------------------------------------|--------------------|----------|-----------|---|
| File Edi                                                           | t Mode He                                                       | elp                                                               |                   |                                           |                    |          |           |   |
| File Edi                                                           | t Mode Ho<br>icense File Sy<br>ervices allow Fle<br>Server List | elp<br>ustem Settings Utilities S<br>«Net Servers to run in the I | Start/Stop/Reread | Server Status Server Status Server Status | ver Diags   Config | Services | Borrowing | ] |
|                                                                    |                                                                 |                                                                   |                   |                                           |                    |          |           |   |
| No FLEXIm Services defined, use Configure Services to add services |                                                                 |                                                                   |                   |                                           |                    |          |           |   |

ate to the "Config Services" tab and fill in the following (figure 2):

- a. Service Name: Partek FlexNet Server
- b. Path to the Imgrd.exe file: C:\FlexNet\Imgrd.exe
- c. Path to the license: C:\FlexNet\license.lic
- d. Path to the debug log file: C:\FlexNet\log.txt

3. N a vi g

#### e. Check "Use Services" and "start Server at Power Up"

f. Click "Save Service"

| I I I I I I I I I I I I I I I I I I I                                                                   | Application Tools C:\FlexNet                                                                                                    |               |
|----------------------------------------------------------------------------------------------------|----------------------------------------------------------------------------------------------------|---------------|
| Pin to Quick: Copy Paste Paste shore                                                                    | rtout to * to * to * to * to * to * to *                                                                                          |               |
| Clipboard                                                                                               | LMTOOLS by Flexera Software LLC - 🗆 🗙                                                                                             |               |
| $\leftarrow$ $\rightarrow$ $\checkmark$ $\uparrow$ $\blacksquare$ $\Rightarrow$ This PC $\Rightarrow$ W | File Edit Mode Help                                                                                                    | Search FlexNe |
| CneDrive                                                                                                | Service/License File   System Settings   Utilities   Start/Stop/Reread   Server Status   Server Diags Config Services   Borrowing |               |
| Melissa del Rosario                                                                                     | Configure Service                                                                                                    |               |
| 🤙 This PC                                                                                               | Service Name Data II El Vice Course                                                                                               |               |
| E Desktop                                                                                               | Remove Service                                                                                                    |               |
| Cocuments                                                                                               | i KB                                                                                                    |               |
| Se Downloads                                                                                            | Path to the Imgrd exe file C:\FlexNet\Imgrd exe IKB                                                                               |               |
| Music                                                                                                   | Browse Browse                                                                                                    |               |
| E Pictures                                                                                              | Pain to the scence tile                                                                                                    |               |
| 💕 Tatag                                                                                                 | Path to the debug log file C./FlexNet/log.bt Browse View Log Close Log i KB                                                       | No preview    |
| E Videos                                                                                                | KB                                                                                                    |               |
| Windows8_OS (C:)                                                                                        | Start Server at Power Up                                                                                                    |               |
| \$SysReset                                                                                              | KB                                                                                                    |               |
| _Flow Data                                                                                              | 2 KB                                                                                                    |               |
| download                                                                                                | 1.K8                                                                                                    |               |
| DRIVERS                                                                                                 |                                                                                                    |               |
| FlexNet                                                                                                 |                                                                                                    |               |
| UD Lacarlat Enterprise 500                                                                              | color MKS1                                                                                                    |               |

Figure 2. Configure services

4. Navigate to the "Start/Stop/Reread" tab and start the service by clicking the "Start Server" tab (figure 3).

| LMTOOLS by Flexera Software LLC                          | - 🗆 🗙                                                                                                    |  |  |  |
|----------------------------------------------------------|----------------------------------------------------------------------------------------------------|--|--|--|
| File Edit Mode Help                                      |                                                                                                    |  |  |  |
| Service/License File   System Settings   Utilities   Sta | nt/Stop/Reread Server Status Server Diags Config Services Borrowing                                                  |  |  |  |
| FlexNet                                                  | icense services installed on this computer                                                                           |  |  |  |
| Start Sen (3r                                            | Stop Server ReRead License File                                                                                      |  |  |  |
| Edit Advanced settings                                   | Force Server Shutdown<br>NOTE: This box must be checked to shut down a license server<br>when licenses are borrowed. |  |  |  |
| Using License File: C:\FlexNet\license.lic               |                                                                                                    |  |  |  |

Figure 3. Start FlexNet server

This will add a FlexNet server for Partek licenses into your set of system services. You can then control this service with the standard services control panel or Imtools.exe.

For a step-by-step video to help you set up your license server on a Windows platform, please visit: http://s3.amazonaws.com/partekmedia/tutorials /LicenseServerWindows.mp4.

## **Firewall Configuration**

For information about firewall configuration, refer to the FlexNet License Administration Guide and/or the ReadMe\_FlexNetFirewallPinholes.txt document located in your FLEXnet folder.

### Advanced Configuration

For advanced configuration options or questions, refer to the FlexNet License Administration Guide.

### Additional Assistance

If you need additional assistance, please visit our support page to submit a help ticket or find phone numbers for regional support.